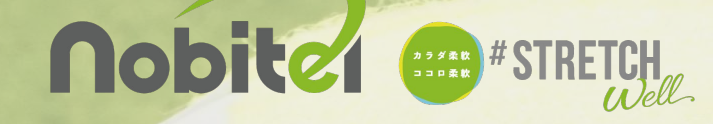

|                    |                     |          |                                          |         |         |         |     |          | 🛰 最新のお知らせ 🍩                                                                                                    | -11                                           |  |
|--------------------|---------------------|----------|------------------------------------------|---------|---------|---------|-----|----------|----------------------------------------------------------------------------------------------------|-----------------------------------------------|--|
|                    |                     |          | <b>単版</b> 2018/03/02 11:00 Terris365時第ス分 |         |         |         |     | 55新官スクール |                                                                                                    |                                               |  |
|                    |                     |          |                                          |         |         |         |     |          | おすすめシューズプレゼントキ                                                                                                    | キャンペーン                                        |  |
| -                  | レベル管理               |          |                                          | _       |         |         |     |          | 一般の方へはこのシューズ。行                                                                                                    | 衝撃吸収はもちろ                                      |  |
|                    |                     |          |                                          |         |         |         |     | -9       | んですが、なんたって軽量で                                                                                                    | これだけ踵がしっ                                      |  |
| a estate           |                     | 単語内レベル化  |                                          |         |         |         |     | -        | かりしている靴し もっとみる                                                                                                    |                                               |  |
| · AND A MER ·      | <b>御御光レベル系 (昭和)</b> | LEVEL B1 | LEVEL AT                                 | LEVEL A | LEVEL B | LEVEL C | ~-E | **       |                                                                                                    |                                               |  |
| Q 777588           | LEVEL B1 (B1)       |          |                                          |         |         |         |     |          | H A track                                                                                                    |                                               |  |
| Ti BOCARS          | LEVEL AT LAT 1      |          | •                                        |         |         |         |     | 1        | m テソット 😏                                                                                                    | -9                                            |  |
| ▲ ×9×780           | LEVEL A ( SA )      |          |                                          | •       |         |         |     |          | E 2020/08/31まで のチケ                                                                                                    | ットがおります                                       |  |
| A D-SERVE          | LEVEL B ( CA )      |          |                                          |         | •       |         |     |          |                                                                                                    |                                               |  |
| () 3-2 <b>88</b> > | LEVEL C 1 KC 1      |          |                                          |         |         | •       |     |          | □予定 38/7日2                                                                                                    | -5                                            |  |
|                    | A-6(88)             |          |                                          |         |         |         | •   |          |                                                                                                    | 14~15クラス                                      |  |
| Q AWATTH ;         | 先人 ( 0TN )          |          |                                          |         |         |         |     | •        |                                                                                                    | 130(火) 14:00-15:30<br>第5節節 2 クール              |  |
|                    | #9×(K)              |          |                                          |         |         |         |     | 1        | シート シート シート シート シート 小 女子 小 女子 小 女子 小 女子 小 女子 小 女子 小 女子 小 女                                                                                                    | 1                                             |  |
|                    | ジュニアホ(パ)            |          |                                          |         |         |         |     |          |                                                                                                    |                                               |  |
|                    | 912749(12)          |          |                                          |         |         |         |     |          | 中級(小)                                                                                                    | 14-15/2 7 7                                   |  |
|                    | ROBIAL              |          |                                          |         |         |         |     |          | 1 1 1 1 2 0 0 1 1 1 1 1 1 1 1 1 1 1 1 1                                                                                                    | 21/10.00(火) 14:00-15:30<br>mis345新電スクール<br>設者 |  |
|                    | 88(8)               |          |                                          |         |         |         |     | 1        | Longen Tell Longen Longen |                                               |  |
|                    | 08(C)               |          |                                          |         |         |         |     |          |                                                                                                    |                                               |  |
|                    | 28(D)               |          |                                          |         |         |         |     |          |                                                                                                    |                                               |  |

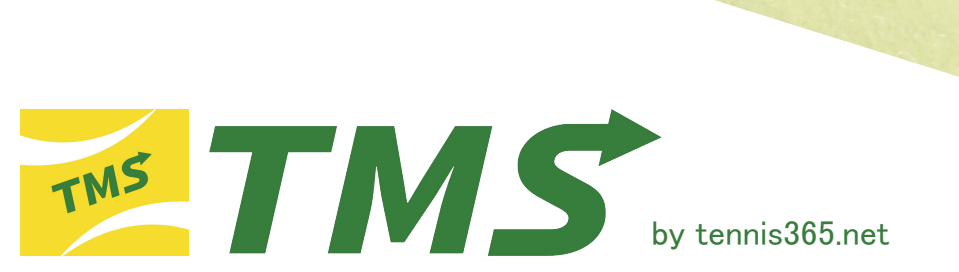

【TMSアプリ登録手順】

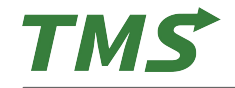

TMSアプリのインストール

## ios(iPhone)

1: App StoreよりTMSアプリをインストール URL: https://apps.apple.com/jp/app/tms/id1623534056

## Android

1: Google PlayよりTMSアプリをインストール

URL:https://play.google.com/store/apps/details?id=net.tennis365.tms2.tms\_mobile\_user\_app

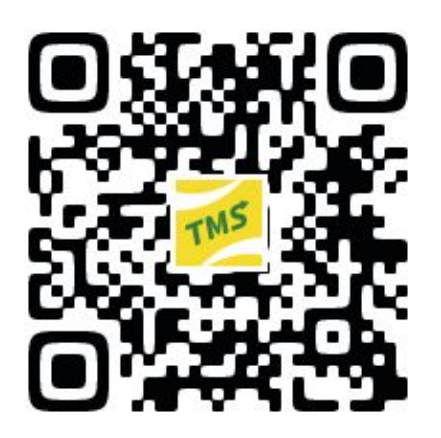

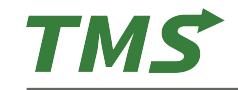

## TMSアプリの無料会員登録①

アプリをインストールすると

こちらのアイコンが表示されます。

1:スマートフォンにインストールし行MSアプリを起動 2:必要項目の入力 3:「□利用規約に同意する」にチェックをし「会員登録する」をタップ ※設定した「メールアドレス」「パスワード」はログインする際に使用します。 ※パスワードはアルファベット大文字・小文字、数字を含む6文字以上です。

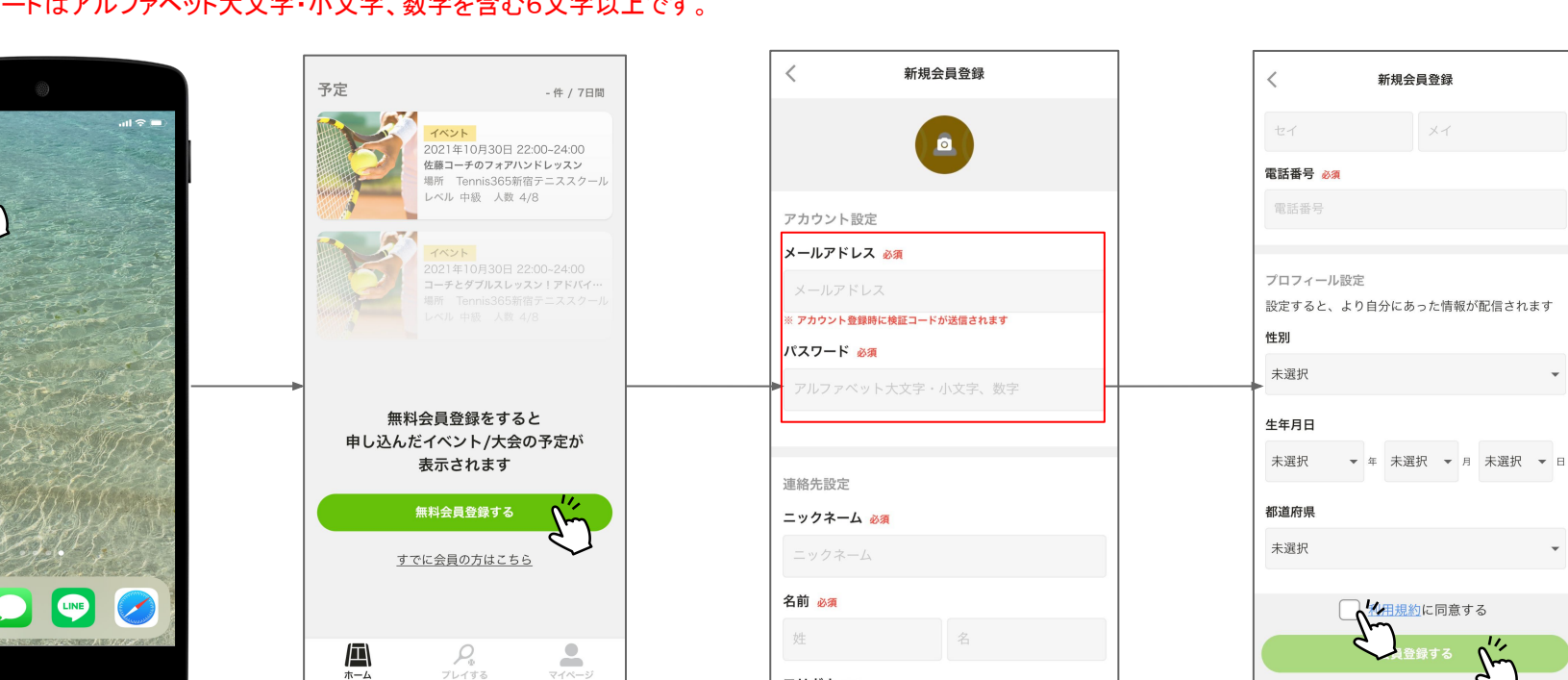

フリガナ 必須

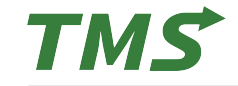

4:3で「会員登録する」をタップすると入力したメールアドレスに承認コードが送信されます。 5:届いた承認コードを入力し、「送信する」をタップ。

6:「ログインしました」と表示されたらタップし、会員登録が完了します。

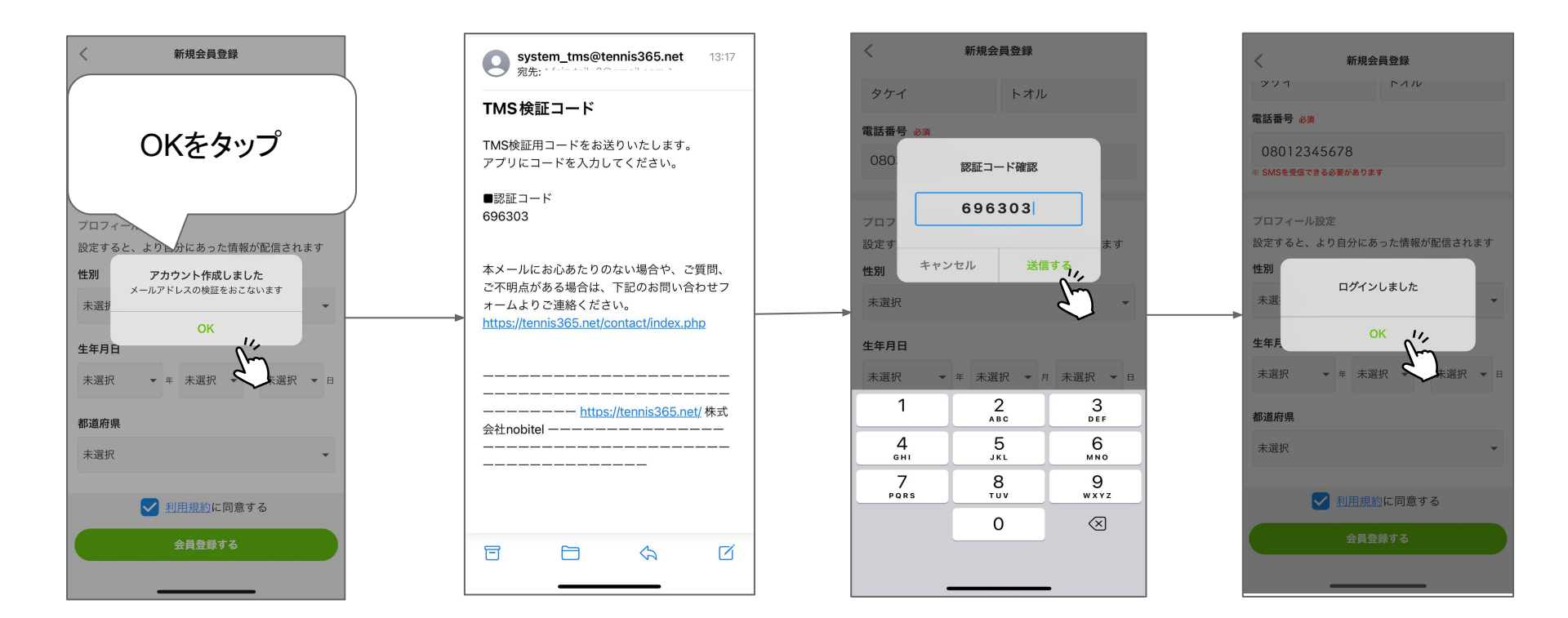